## OOP - praktikum u .NET okolini

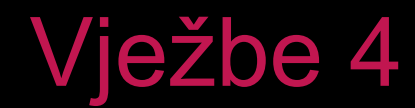

## Zadatak 01

Napišite aplikaciju koja omogućuje odabir slike.

Odabir treba biti moguć putem kontekstnog menija, opcija iz izbornika, alatne trake i odgovarajućom kombinacijom tipki:

> Fox (*CTRL+F*), Monkey (*CTRL+M*) Tiger (*CTRL+T*)

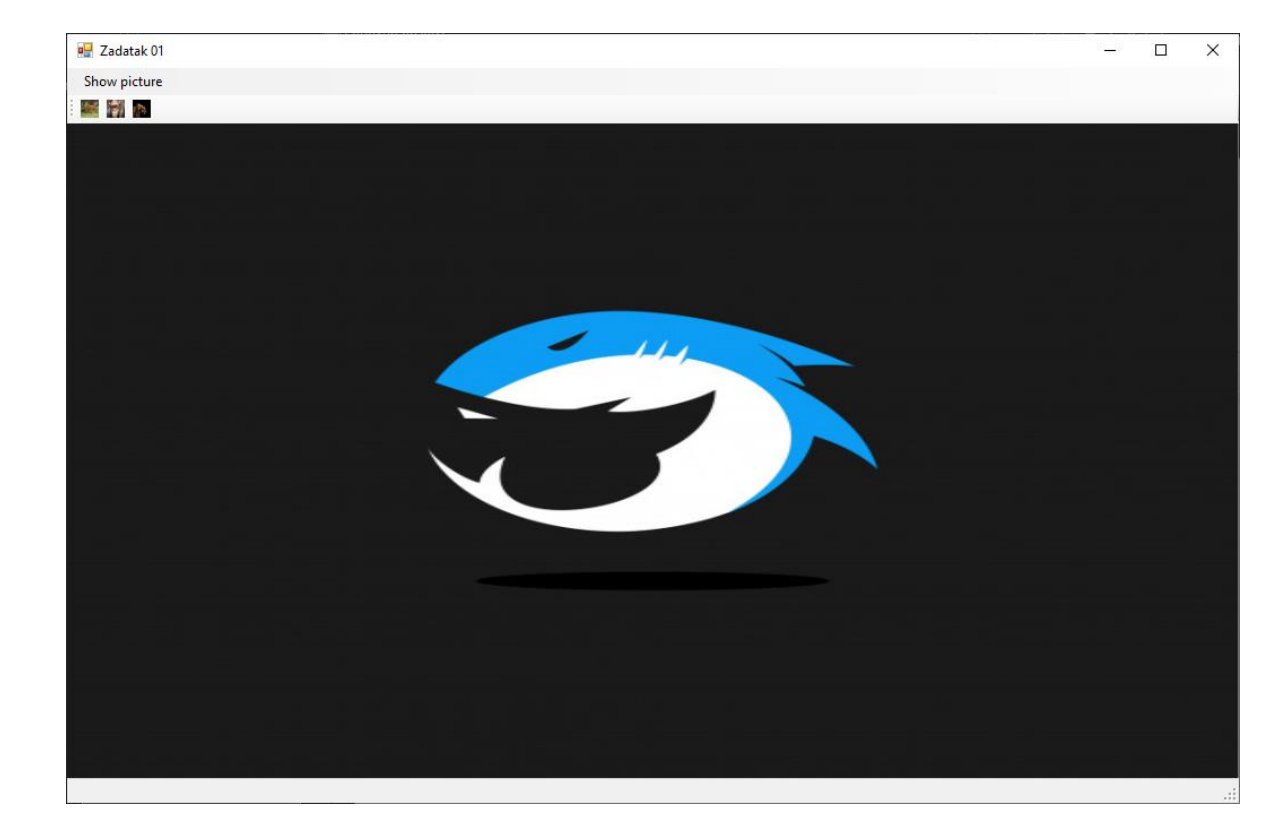

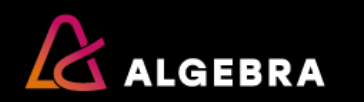

## Zadatak 02

Napravite aplikaciju sa sljedećim mogućnostima:

-Desnim klikom na formi otvara se kontekstni izbornik koji omogućuje dodavanje 1, 5 ili 10 panela (slučajne boje i položaja na formi, veličine 40x40) ili uklanjanje svih panela s forme.

-Lijevi klik na pojedini panel označava taj panel, što prikazujemo sivim rubom oko panela

-Desnim klikom samo na označeni panel u kontekstnom izborniku nudi se opcija za uklanjanje tog panela.

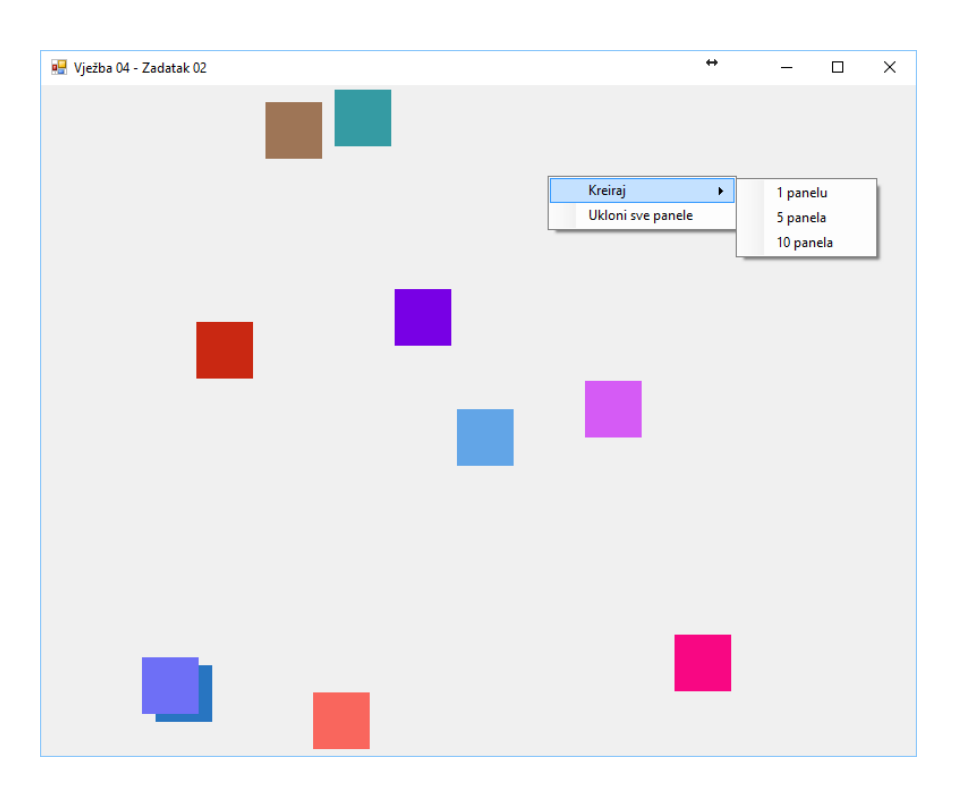

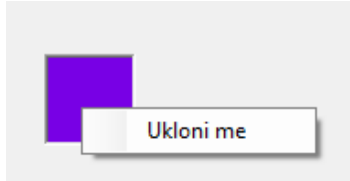

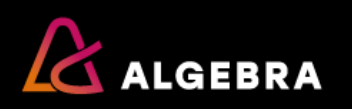

## Zadatak 03

Napravite aplikaciju Adresar. Svi podaci se čitaju i zapisuju u datoteku Podaci.txt

Svaka osoba je prikazana u zasebnoj paneli kao što je prikazano na slici.

Klik na panelu označava panelu i omogućava uređivanje ili brisanje označene osobe. Spomenute akcije mogu se pokrenuti putem ikona ili opcija glavnog menija ili odabirom opcije Uredi kontekstnog menija (slika 2). Također moguće je koristiti *shortcut* opcije na tipkovnici.

Uređivanje osobe i dodavanje nove osobe se odvija putem prikazanih formi.

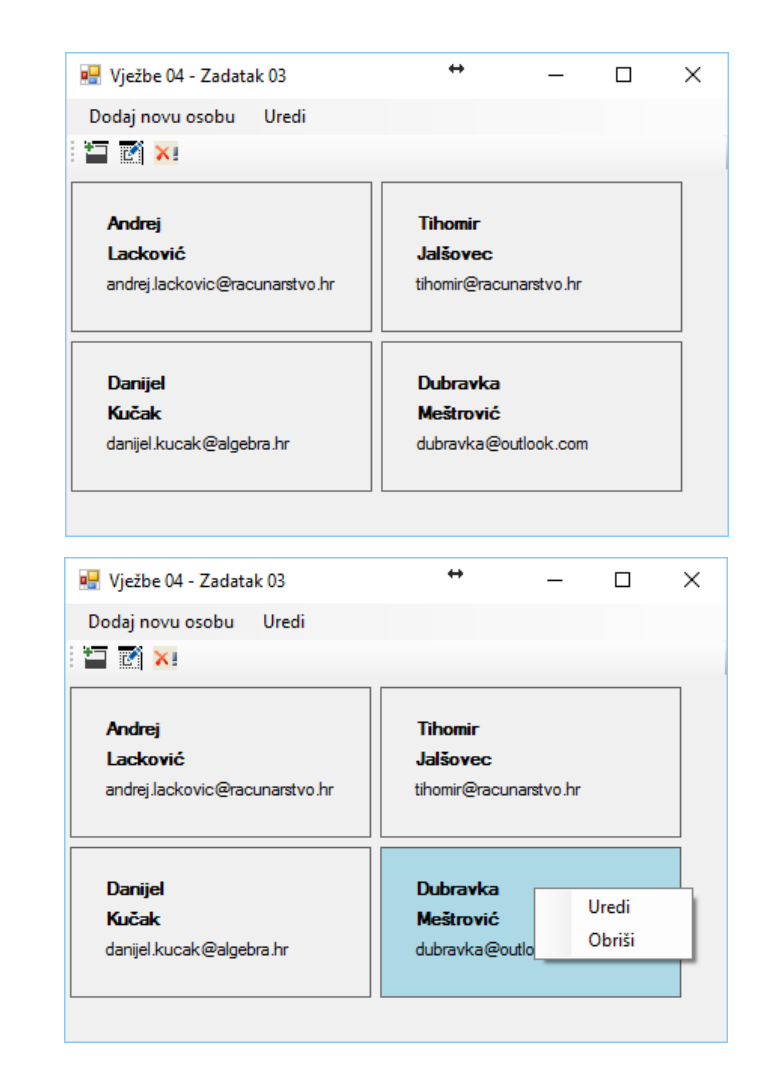

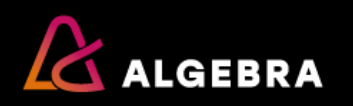